## Full-Screen Zoom Shared Screen

SummerFest 2020

# To show a Shared Screen Fully (as Participant)

- Click on "View Options"
- Disable "Side-by-Side"
- Enable Full Screen
- Click on "View Options"
- Select "Hide Video Panel"

#### Locate "View Options"

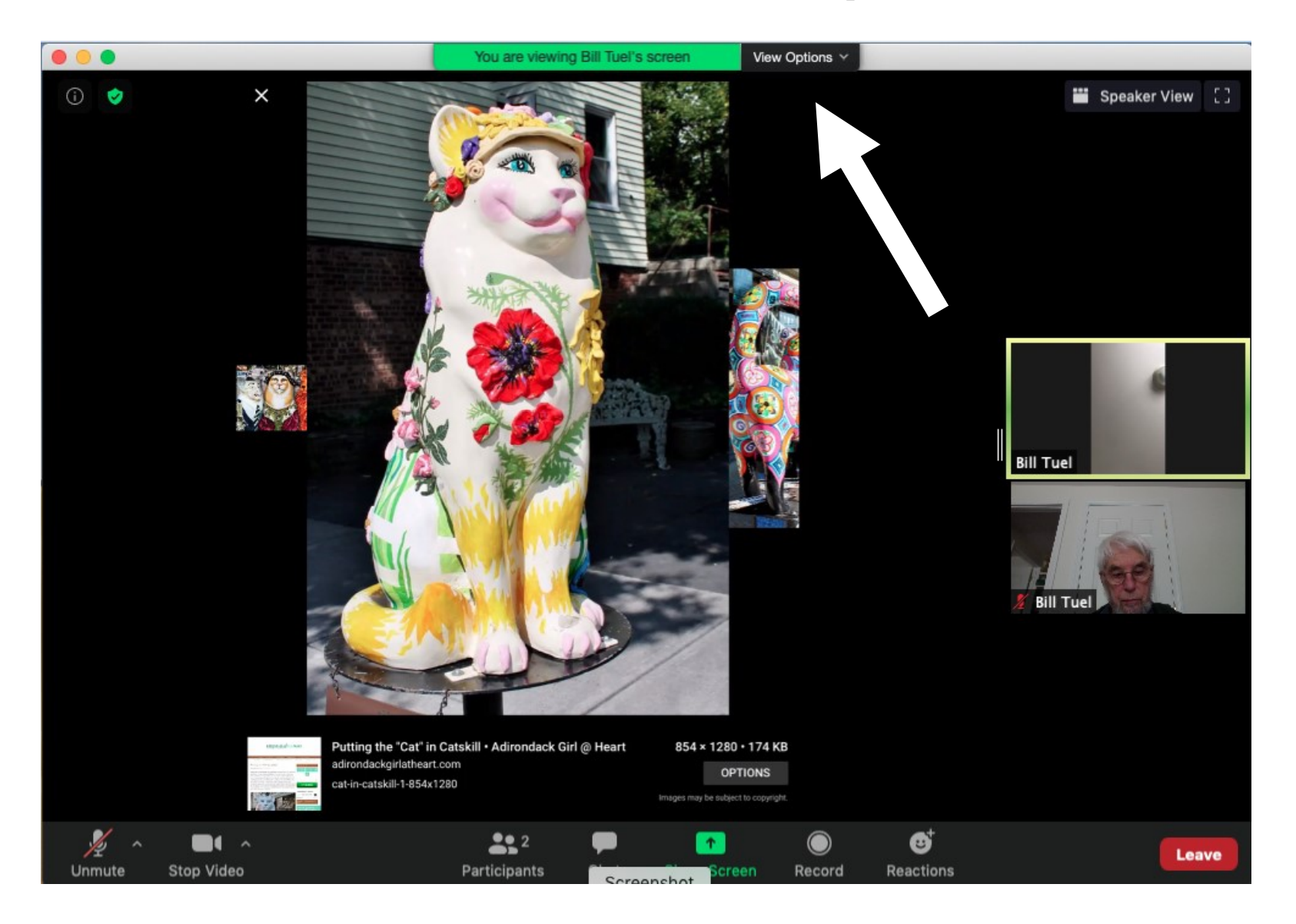

### Disable "Side-by-Side"

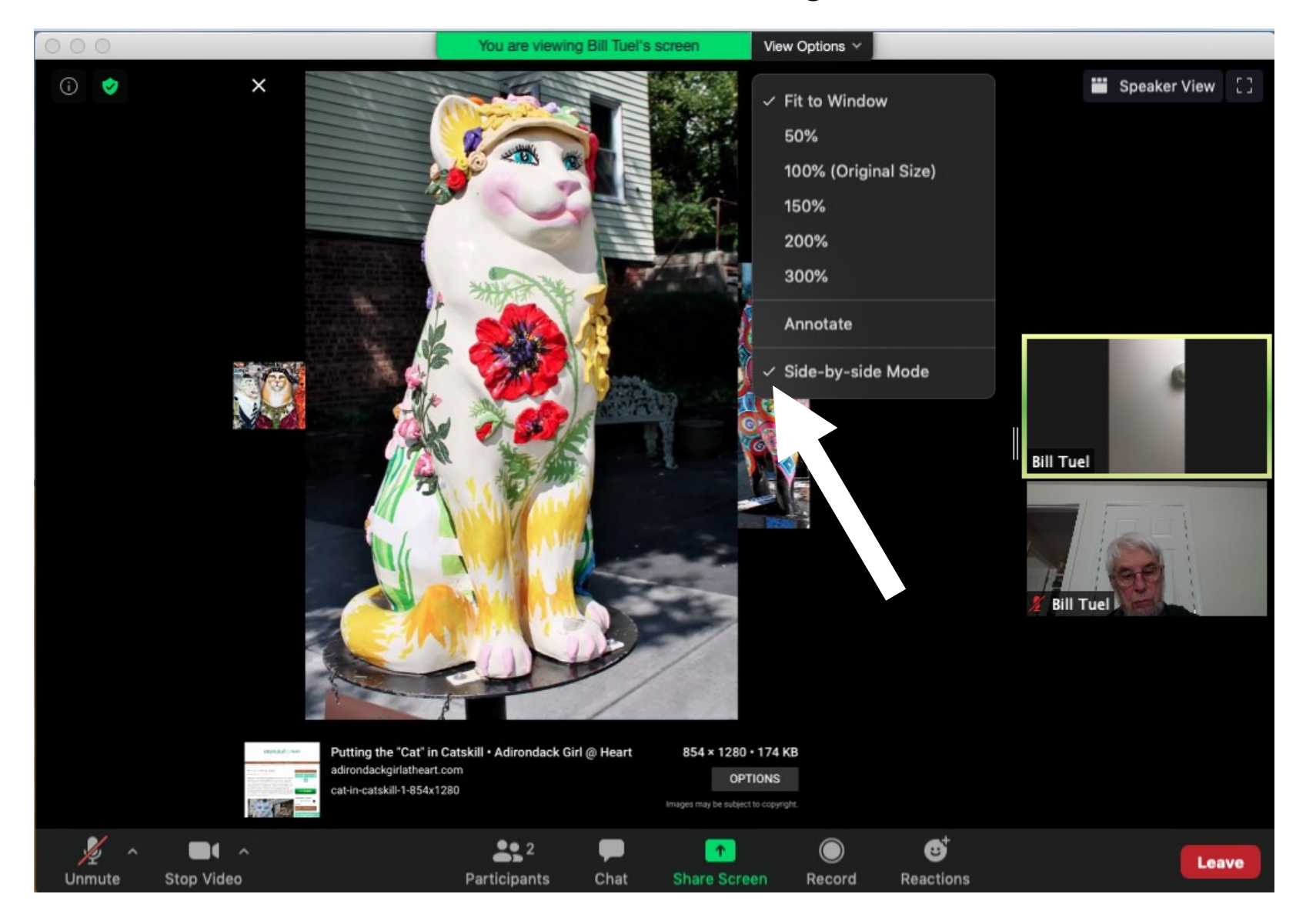

#### **Enable Full-Screen**

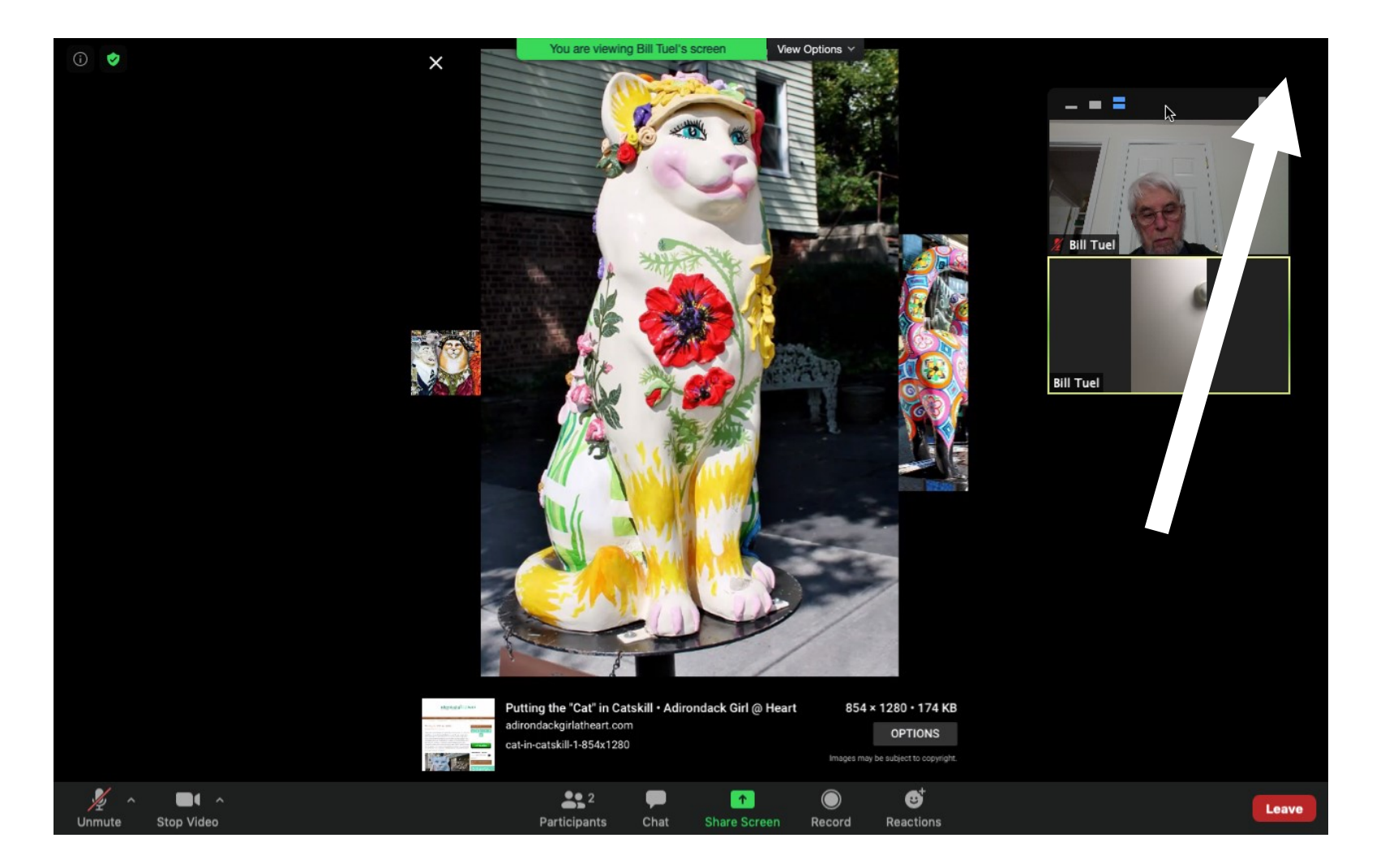

### Select "View Options" again

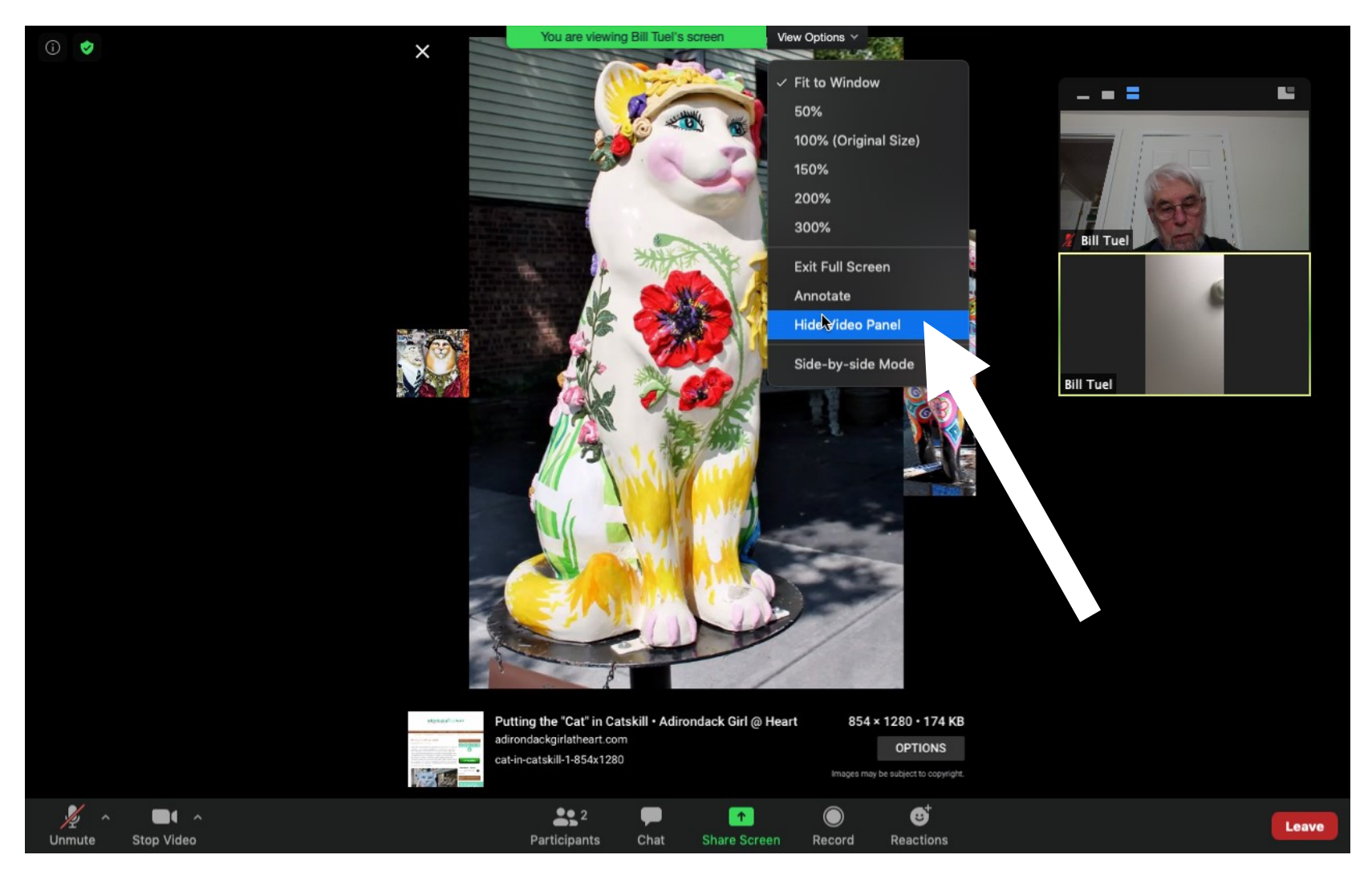

#### **Full-Screen Shared Screen**

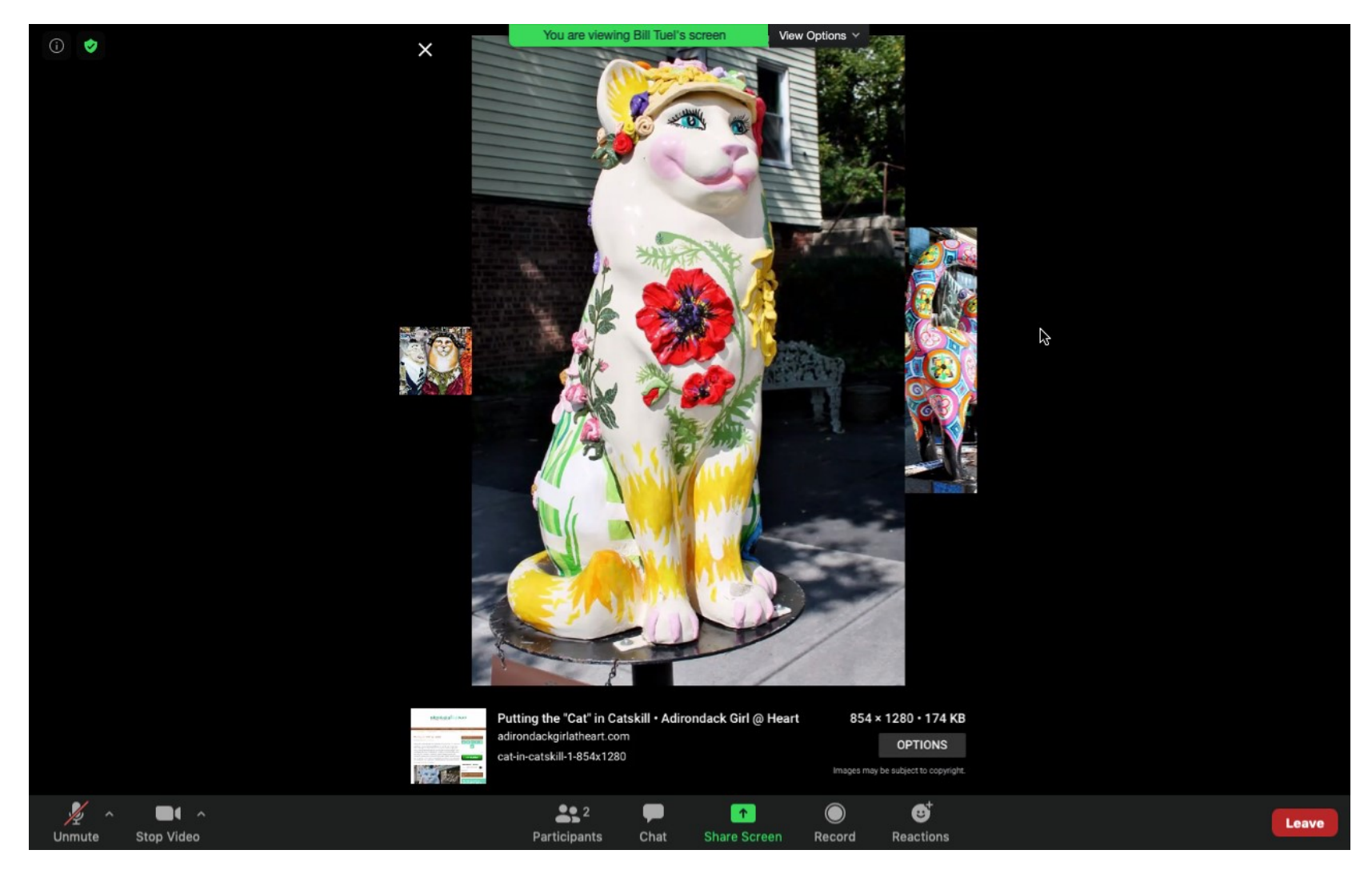